# ProtectToolkit J JCA/JCE API Tutorial

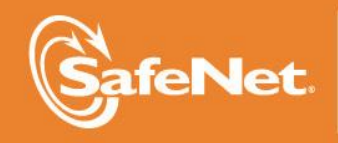

THE DATA PROTECTION COMPANY 4

#### © 2000-2015 SafeNet, Inc. All rights reserved. Part Number 007-008399-006 Version 5.1

#### Trademarks

All intellectual property is protected by copyright. All trademarks and product names used or referred to are the copyright of their respective owners. No part of this document may be reproduced, stored in a retrieval system or transmitted in any form or by any means, electronic, mechanical, chemical, photocopy, recording or otherwise without the prior written permission of SafeNet.

#### Disclaimer

SafeNet makes no representations or warranties with respect to the contents of this document and specifically disclaims any implied warranties of merchantability or fitness for any particular purpose. Furthermore, SafeNet reserves the right to revise this publication and to make changes from time to time in the content hereof without the obligation upon SafeNet to notify any person or organization of any such revisions or changes.

We have attempted to make these documents complete, accurate, and useful, but we cannot guarantee them to be perfect. When we discover errors or omissions, or they are brought to our attention, we endeavor to correct them in succeeding releases of the product.

SafeNet invites constructive comments on the contents of this document. Send your comments, together with your personal and/or company details to the address below:

SafeNet, Inc. 4690 Millennium Drive Belcamp, Maryland USA 21017

## **Technical Support**

If you encounter a problem while installing, registering or operating this product, please make sure that you have read the documentation. If you cannot resolve the issue, please contact your supplier or SafeNet support. SafeNet support operates 24 hours a day, 7 days a week. Your level of access to this service is governed by the support plan arrangements made between SafeNet and your organization. Please consult this support plan for further information about your entitlements, including the hours when telephone support is available to you.

| Contact method | Contact                                                                  |                   |
|----------------|--------------------------------------------------------------------------|-------------------|
| Address        | SafeNet, Inc.<br>4690 Millennium Drive<br>Belcamp, Maryland 21017<br>USA |                   |
| Phone          | Global                                                                   | +1 410-931-7520   |
|                | Australia                                                                | 1800.020.183      |
|                | China                                                                    | (86) 10 8851 9191 |
|                | France                                                                   | 0825 341000       |
|                | Germany                                                                  | 01803 7246269     |
|                | India                                                                    | 000.800.100.4290  |
|                | Netherlands                                                              | 0800.022.2996     |
|                | New Zealand                                                              | 0800.440.359      |
|                | Portugal                                                                 | 800.1302.029      |
|                | Singapore                                                                | 800.863.499       |

|                                      | Spain                                                                                                    | 900.938.717    |
|--------------------------------------|----------------------------------------------------------------------------------------------------|----------------|
|                                      | Sweden                                                                                                    | 020.791.028    |
|                                      | Switzerland                                                                                                    | 0800.564.849   |
|                                      | United Kingdom                                                                                                    | 0800.056.3158  |
|                                      | United States                                                                                                    | (800) 545-6608 |
| Web                                  | www.safenet-inc.com                                                                                                    |                |
| Support and<br>Downloads             | www.safenet-inc.com/support<br>Provides access to the SafeNet Knowledge Base and quick downloads for<br>various products.                                                                                                   |                |
| Technical Support<br>Customer Portal | https://serviceportal.safenet-inc.com<br>Existing customers with a Technical Support Customer Portal account can log<br>in to manage incidents, get the latest software upgrades, and access the<br>SafeNet Knowledge Base. |                |

# **Revision History**

| Revision | Date            | Reason      |
|----------|-----------------|-------------|
| А        | 27 October 2014 | Release 5.0 |
| В        | 12 August 2015  | Release 5.1 |

# TABLE OF CONTENTS

| <b>1.0 SCOPE</b>            | 1 |
|-----------------------------|---|
| 2.0 INTRODUCTION            | 3 |
| 3.0 Public Key Cryptography | 5 |
| 4.0 FILECRYPT APPLICATION   | 7 |
| 4.1 File Encryption         | 7 |
| 4.2 File Decryption         |   |
| 4.3 Accessing Public Keys   |   |
|                             |   |

#### THIS PAGE INTENTIONALLY LEFT BLANK

# 1.0 Scope

The purpose of this document is to introduce the reader to the Java API known as the Java Cryptography Extension (JCE) through the development of a simple application.

It is important to realise that this tutorial does not provide complete coverage of this API. The *JCE Application Programming Interface Overview* provides a good introduction to this API and the API specification documentation should serve as the detailed reference.

### THIS PAGE INTENTIONALLY LEFT BLANK

# **2.0 Introduction**

During this tutorial we will develop a JCE based application that allows for simple file encryption. This application will allow the user to encrypt and decrypt files.

The files are encrypted using a combination of public-key and secret-key cryptography. The encrypted files also include a Message Authentication Code (MAC) to ensure the integrity of their contents. Where possible, the standard API mechanisms will be used to achieve the desired functionality.

The code fragments included in this document are used to highlight the important sections of the application. The full source code for the application may be found in the Java source file FileCrypt.java.

### THIS PAGE INTENTIONALLY LEFT BLANK

# 3.0 Public Key Cryptography

The sample application will encrypt a document using a secret-key cipher algorithm, for example DES or RC4, and a randomly generated key. This algorithm is known as the bulk cipher as it is used to perform the bulk of the encryption. The randomly generated key will be encrypted using a public-key cipher algorithm.

By combining public-key and secret-key encryption in this manner we retain the advantages of public-key cryptography (we don't have to share a secret key with them) while retaining the performance advantage of a secret-key cipher.

It is assumed that two public key pairs have been generated for this application, the first for the document sender and the second for the recipient.

### THIS PAGE INTENTIONALLY LEFT BLANK

# 4.0 FileCrypt Application

The FileCrypt application enables files to be encrypted for a given recipient and then decrypted by that recipient. Since the encrypted file contains a MAC, the recipient of a document will also be able to verify that the encrypted file was not tampered with.

These encrypted files will be stored in a custom format which is as follows:

| Field           | Length (bytes)                  |
|-----------------|---------------------------------|
| KeyLength       | 4                               |
| KeyBytes        | As specified by KeyLength       |
| AlgParamsLength | 4                               |
| AlgParams       | As specified by AlgParamsLength |
| MacLength       | 4                               |
| Mac             | As specified by MacLength       |
| Encrypted Data  | Remainder of file               |

# **4.1 File Encryption**

In order to encrypt a file, we need to know the public key of its recipient - that is the party who can decrypt the file. These arguments are passed to the encryptFile() method.

The encryptFile() method will:

- 1. generate a random session key
- 2. encrypt the session key with the recipients public key
- 3. initialise the bulk cipher with the session key
- 4. encode the bulk cipher's algorithm parameters
- 5. initialise the MAC algorithm
- 6. process the input file
- 7. create the output from the various components

#### 4.1.1 Generating a Random Session Key

To achieve acceptable performance during file encryption and decryption we need to use a symmetric-key cipher. This symmetric key, which we will call the session key, will then be encrypted (using the recipient's public key) and then stored with the encrypted file. Rather than simply using the same key for each file, we need to generate a random key for each encryption.

The KeyGenerator mechanism is used to create random SecretKey key objects. A provider based instance is created using the KeyGenerator.getInstance() method.

This instance can then be initialised using one of the KeyGenerator.init() methods. In the simplest case, no initialisation is required, in which case the provider's default initialisation is used. Alternatively, initialisation can request a key of the given key size, or other key parameters by using a

java.security.AlgorithmParameterSpec class.

The following method will create a new random SecretKey for the given algorithm and provider using the default initialisation;

#### 4.1.2 Encrypting the Session Key

Once we have generated the session key, we need to encrypt it using the recipient's public key. In this way we can safely transmit the session key such that only the recipient can recover the actual key. The SafeNet "SAFENET" provider includes a special interface to its KeyStore to provide session key encryption.

The au.com.safenet.crypto.WrappingKeyStore class extends the standard KeyStore mechanism to provide "key wrapping" which enables a session key to be generated in the hardware, then encrypted on the hardware and exported in an encrypted form. This means that the session key is never visible outside the hardware. (For more information on the WrappingKeyStore interface please consult the SAFENET Provider Reference manual.)

The WrappingKeyStore.wrapKey() method accepts three arguments; two keys and a transformation string. The first Key is the RSA PublicKey used to perform the encryption, the second Key is the DES key we wish to encrypt. The final parameter, the transformation string, describes the encryption method that should be used to encrypt the key. Currently, this string may be RSA/ECB/PKCS1Padding or RSA/ECB/NoPadding.

#### 4.1.3 Create and initialise the Bulk Cipher

This application will simply use the default AlgorithmParameters for the bulk encryption algorithm. Therefore, the initialisation of our Cipher is quite simple:

#### 4.1.4 Encoded Algorithm Parameters

The only algorithm parameter supported by the SafeNet "SAFENET" provider is an initialisation vector. An initialisation vector is used in a block cipher when it is operating in a feedback mode: DES in CBC mode for example. During encryption the initialisation vector is used to prime the cipher, however unlike the key its value is not secret.

The cipher used to decrypt the data stream must be initialised with the same initialisation vector for the decryption to succeed.

The following method will return the algorithm parameters encoded into a byte array. For now, we just return the IV directly as this is the only supported algorithm parameter.

```
byte[] encodeParameters(Cipher cipher)
{
    byte[] iv = cipher.getIV();
    return iv;
}
```

#### 4.1.5 Initialise the MAC Algorithm

In this example we will use a MAC algorithm instead of a signature algorithm. The significant difference here is that the MAC will only tell us if the encrypted document has been tampered with, it will not authenticate the sender.

```
static final String PROVIDER = "SAFENET";
static final String MAC_ALGORITHM = "DESMac";
Mac mac = Mac.getInstance(MAC_ALGORITHM, PROVIDER);
mac.init(secretKey);
```

#### **4.1.6 Process the Input File**

We are now ready to process the input file to generate the encrypted output and the MAC. The following method will accept the initialised Cipher, Mac and input/output streams. The data on the InputStream will be read in blocks (of some arbitrary size), then processed by the Mac instance and then encrypted with the Cipher instance.

The encrypted data will then be written to the OutputStream. This method will return the MAC as a byte array.

```
/*
    * encrypt the data
    */
   byte[] enc = cipher.update(block, 0, len);
   if (enc != null)
   {
      /*
       * output the encrypted data
       */
      out.write(enc);
   }
}
/*
 * output the final block if required
 */
byte[] finalBlock = cipher.doFinal();
if (finalBlock != null)
{
   out.write(finalBlock);
}
return mac.doFinal();
```

#### 4.1.7 Create the encrypted Output

}

Now that we have written the various building blocks, we can construct the final encryptFile() method:

```
static final String PROVIDER = "SAFENET";
static final String BULK ALGORITHM = "DES";
static final String BULK TRANSFORM =
                    "DES/CBC/PKCS5Padding";
static final String MAC ALGORITHM = "DESMac";
void encryptFile(InputStream in, OutputStream out,
                 PublicKey publicKey)
{
   /*
   * Create a random SecretKey and encrypt it using
    * the recipient's PublicKey
    * /
   SecretKey secretKey = generateSecretKey(BULK ALGORITHM,
                                            PROVIDER);
   byte[] wrappedKey = encryptKey(publicKey, secretKey);
   /*
    * Create and initialise the Cipher used to encrypt the
      document
    * /
   Cipher bulkCipher =
             Cipher.getInstance(BULK TRANSFORM, PROVIDER);
   bulkCipher.init(Cipher.ENCRYPT MODE, secretKey);
   /*
    * Encode the algorithm parameters for the Cipher
    */
   byte[] algParams = encodeParameters(bulkCipher);
```

```
/*
   \,\,\star\, Create the Mac instance and initialise it with our
   * session key
   */
   Mac mac = Mac.getInstance(MAC ALGORITHM, PROVIDER);
   mac.init(secretKey);
   /*
   * Encrypt the document to an internal buffer and
   * calculate the MAC value of the plain text
   */
   ByteArrayOutputStream bOut =
                            new ByteArrayOutputStream();
   byte[] macValue = encrypt(bulkCipher, mac, in, bOut);
   /*
   * Encode the output file
   */
   DataOutputStream dOut = new DataOutputStream(out);
   /*
   * Write out the key
   */
   dOut.writeInt(wrappedKey.length);
   dOut.write(wrappedKey);
   /*
   \star Write out the parameters, note these may be null
   */
   if (algParams != null)
   {
      dOut.writeInt(algParams.length);
      dOut.write(algParams);
   }
   else
   {
      dOut.writeInt(0);
   }
   /*
   * Write out the MAC
   */
   dOut.writeInt(macValue.length);
   dOut.write(macValue);
   /*
   * And finally the encrypted document
   */
  bOut.writeTo(dOut);
}
```

### 4.2 File Decryption

To decrypt an encrypted file we simply need to reverse the encryption process. However, rather than using the recipient's public key, we need to use the private key in order to recover the session key.

The decryptFile() method will:

- 1. decode the input from the various components
- 2. decipher the session key with the recipient's private key
- 3. initialise the bulk cipher with the session key and algorithm parameters
- 4. initialise the MAC algorithm
- 5. process the encrypted input
- 6. verify the calculated MAC with the MAC from the document
- 7. write out the decrypted result

#### **4.2.1 Decryption of the session key**

#### 4.2.2 Bulk Cipher Initialisation

Next, we need to create and initialise the Cipher instance we will use to decrypt the document. It is important here to ensure that our Cipher instance that will be used to perform the decryption is initialised with the same parameters that were generated by the encryption Cipher. In the case of the SafeNet "SAFENET" provider, the only parameter type is the IvParameterSpec, so we convert our serialised parameters directly.

#### 4.2.3 Initialise the MAC Algorithm

```
Initialisation of the MAC during decryption is identical to that during encryption:
static final String PROVIDER = "SAFENET";
static final String MAC_ALGORITHM = "DESMac";
Mac mac = Mac.getInstance(MAC_ALGORITHM, PROVIDER);
mac.init(secretKey);
```

#### **4.2.4 Process the Encrypted input**

Next we need to recover the plaintext from the ciphertext and calculate a new MAC. This process is nearly identical to the encrypt() method, however, since the MAC is calculated on the plaintext, we update the Mac with the output from the Cipher. static final int READ BUFFER = 50;

```
byte[] decrypt(Cipher cipher, Mac mac, InputStream in,
OutputStream out)
{
   /*
    * read the input in chunks and process each chunk
    */
   byte[] block = new byte[READ BUFFER];
   int len;
   while ((len = in.read(block)) != -1)
   {
      /*
       * decipher the data
       */
      byte[] plain = cipher.update(block, 0, len);
      if (plain != null)
      {
         /*
          * update our MAC value
          */
         mac.update(plain);
         /*
          * output the deciphered data
          */
         out.write(plain);
      }
   }
   /*
    * output the final block if required
    */
   byte[] finalBlock = cipher.doFinal();
   if (finalBlock != null)
   {
      /*
       * update our MAC value
       */
      mac.update(finalBlock);
      /*
       * output the deciphered data
       */
      out.write(finalBlock);
   }
```

}

```
return mac.doFinal();
```

### 4.2.5 Verify the MAC

To verify the MAC, we simply compare the MAC bytes we previously extracted with the value just calculated.

```
if (!Arrays.equals(fileMac, calculatedMac))
{
    throw new GeneralSecurityException("File has been
    tampered with.");
}
```

#### **4.2.6** Write out the Decrypted result

Now that we have verified that the file is not corrupted we can output the contents to the destination.

```
static final String PROVIDER = "SAFENET";
static final String BULK ALGORITHM = "DES";
static final String BULK TRANSFORM =
"DES/CBC/PKCS5Padding";
static final String MAC ALGORITHM = "DESMac";
void decryptFile(InputStream in, OutputStream
out, PrivateKey privateKey)
{
   /*
   * Decode the input file
    */
   DataInputStream dIn = new DataInputStream(in);
   /*
    * recover the encrypted Key data
    */
   int keyLen = dIn.readInt();
   byte[] keyBytes = new byte[keyLen];
   dIn.readFully(keyBytes);
   /*
    * recover the algorithm parameters
    */
   int algLen = dIn.readInt();
   byte[] algBytes = null;
   if (algLen > 0)
   {
      algBytes = new byte[algLen];
      dIn.readFully(algBytes);
   }
   /*
    ^{\star} recover the stored MAC value
    */
   int macLen = dIn.readInt();
   byte[] fileMac = new byte[macLen];
   dIn.readFully(fileMac);
   /*
    * recreate the session key
```

}

```
*/
Key secretKey = decryptKey(privateKey, keyBytes);
/*
* Create our Cipher and initialise it with our key
* and algorithm parameters.
*/
Cipher bulkCipher =
         Cipher.getInstance(BULK TRANSFORM, PROVIDER);
if (algBytes != null)
{
  AlgorithmParameterSpec params;
  params = new IvParameterSpec(algBytes);
  bulkCipher.init(Cipher.DECRYPT MODE, secretKey,
                   params);
}
else
{
  bulkCipher.init(Cipher.DECRYPT MODE, secretKey);
}
/*
* Initialise the Mac we use to verify the file
  integrity
 */
Mac mac = Mac.getInstance(MAC ALGORITHM, PROVIDER);
mac.init(secretKey);
/*
* Decrypt the file to a temporary buffer
*/
ByteArrayOutputStream bOut =
                      new ByteArrayOutputStream();
byte[] calculatedMac = decrypt(bulkCipher, mac, in,
                               bOut);
/*
 * verify the stored MAC value with the calculated
  value
 */
if (!Arrays.equals(fileMac, calculatedMac))
{
  throw new GeneralSecurityException(
      "File has been tampered with.");
}
else
{
   /*
   * save the decrypted output to the outputstream
   */
  bOut.writeTo(out);
}
```

# 4.3 Accessing Public Keys

A Java java.security.KeyStore implementation is used to store the public keys for this application. The SafeNet "SAFENET" provider implementation of the KeyStore is known as "CRYPTOKI" and enables access to the keys stored on the hardware. At present, this KeyStore only supports storage of Key objects and does not provide any support for the storage of Certificate objects. Additionally, this KeyStore will ignore the password parameter supplied to the getKey() method.

#### 4.3.1 Creating the KeyStore

Creating a KeyStore instance and populating it is generally a two step process. Firstly, we create the instance and then use the KeyStore.load() method to initialise it with the key data. The load() method accepts an InputStream instance which allows for keys to be stored on an arbitrary data source. The "CRYPTOKI" KeyStore, however, accesses key storage on the hardware directly and so ignores the load() method completely.

```
static final String PROVIDER = "SAFENET";
static final String KS_NAME = "CRYPTOKI";
KeyStore loadKeyStore()
{
   KeyStore ks = KeyStore.getInstance(KS_NAME, PROVIDER);
   ks.load(null, null);
   return ks;
}
```

#### 4.3.2 Retrieving the Public Key

Our application needs to determine the recipient's public key in order to encrypt the file. The standard mechanism for accessing public keys is to extract the Certificate for the recipient by using the KeyStore.getCertificate() method and then use the Certificate.getPublicKey method to recover the key. However with the "CRYPTOKI" KeyStore we will simply use the KeyStore.getKey() method.

#### 4.3.3 Retrieving the Private Key

To decrypt the file we need to look up the private key. To access private keys stored in a KeyStore use the KeyStore.getKey() method.

# 4.4 Putting it all Together

Now that we have all the required building blocks, the last remaining step is to put it all together. We need to process command line arguments and call the appropriate methods. We also need to add exception handling.

The following main () method is responsible for determining if we are encrypting or decrypting the file and the names of the keys to use:

```
public static void main(String[] args)
{
   boolean encrypt = false;
  boolean decrypt = false;
   String keyName = null;
   /*
    * examine all the command line arguments
    */
   for (int i = 0; i < args.length; i++)</pre>
   {
      if (args[i].equals("-encrypt"))
      {
         encrypt = true;
      }
      else if (args[i].equals("-decrypt"))
      {
         decrypt = true;
      }
      else if (args[i].equals("-key"))
      {
         keyName = args[++i];
      }
   }
   /*
    * validate the arguments
    */
   if (encrypt == decrypt)
   {
      if (encrypt)
      {
         System.err.println("Cannot encrypt and decrypt
         file!");
      }
      else
      {
         System.err.println("Must specify -encrypt or -
         decrypt.");
      }
      System.exit(1);
   }
   if (keyName == null)
   {
      System.err.println("Missing key name.");
      System.exit(1);
   }
```

END OF DOCUMENT